## **Gmail Installation/Setup on Mobile Devices**

## Android:

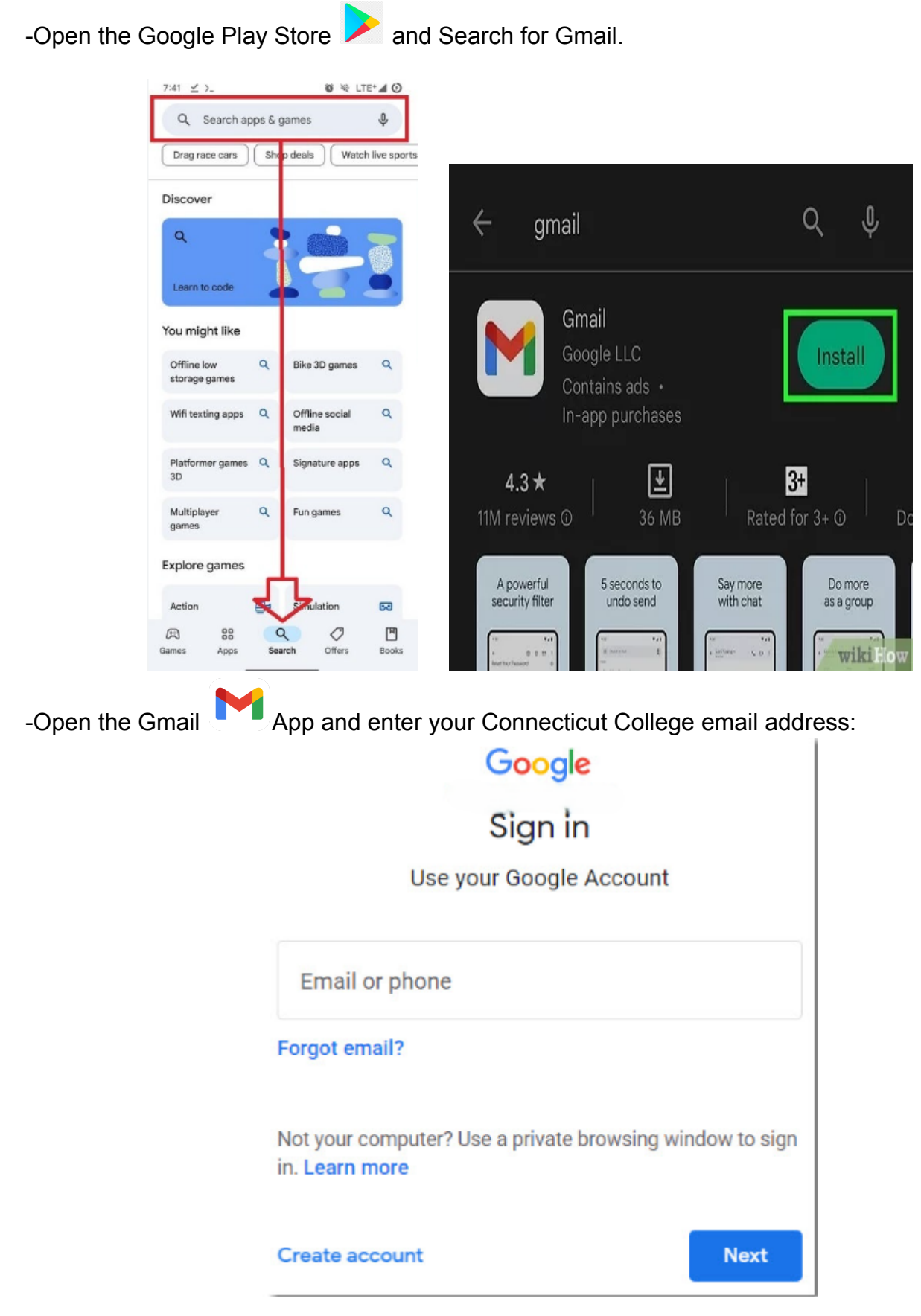

-You will be redirected to our login portal, log in with your username and password.

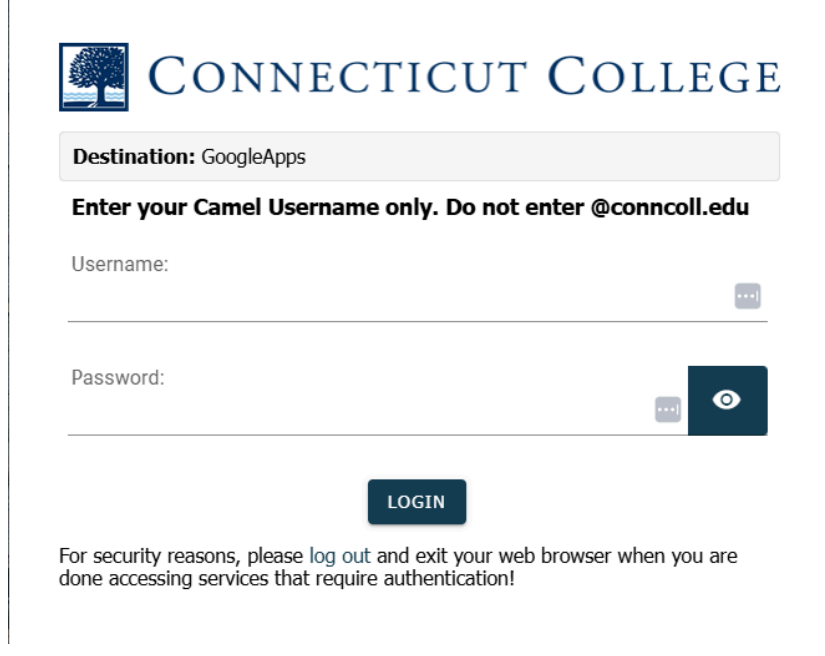

-Once you approve the Duo push (if off campus) you should be redirected back to the Gmail app in your inbox.

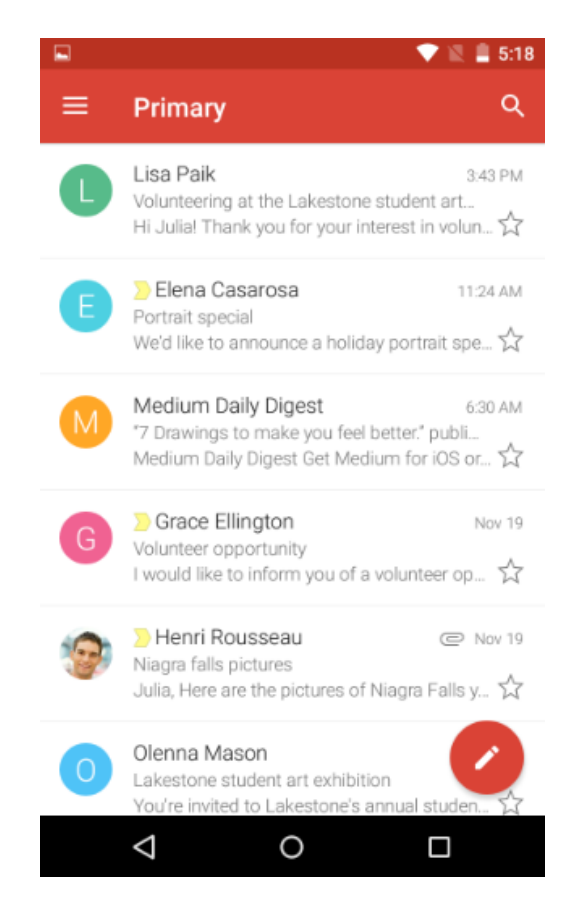

## <u>iOS:</u>

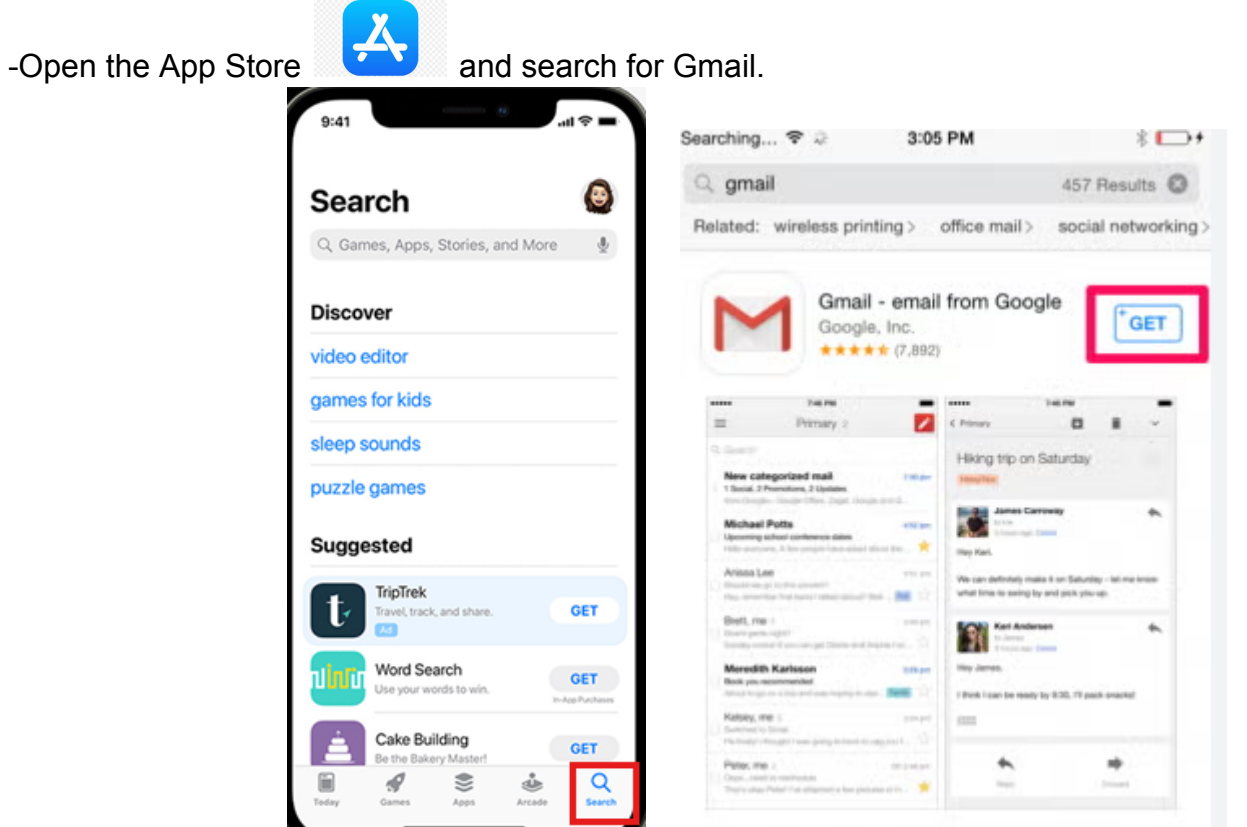

-Once the app is installed, you must log in to your Conn Google account in Settings on your iPhone or iPad. For details use this link: While signing in you will be redirected to a login portal

## Sign in to a Google Account on iPhone

-Open Gmail and enter your Connecticut College email address.

| Cancel accounts.google.com AA C<br>Sign in<br>Use your Google Account | _  |
|-----------------------------------------------------------------------|----|
| Sign in<br>Use your Google Account                                    | 2  |
| Use your Google Account                                               |    |
|                                                                       |    |
| Let this iPhone access your mail and other<br>Google Account data     |    |
| Email or phone<br>elisa.g.beckett@gmail.com                           | ]  |
| Forgot email?                                                         |    |
| Create account Rest                                                   |    |
| ∧ ∨ Dor                                                               | 10 |
| Passwords                                                             |    |
| qwertyuio                                                             | р  |
| asdfghjkl                                                             |    |
| ☆ z x c v b n m <                                                     | ×  |
| 123 space @ . return                                                  |    |
|                                                                       |    |

-You may be redirected to our login portal, log in with your username and password.

| CONNECTICUT COLLEGE                                                                                                    |
|----------------------------------------------------------------------------------------------------|
| Destination: GoogleApps                                                                                                    |
| Enter your Camel Username only. Do not enter @conncoll.edu                                                                          |
| Username:                                                                                                    |
|                                                                                                    |
| Password:                                                                                                    |
| LOGIN                                                                                                    |
| For security reasons, please log out and exit your web browser when you are<br>done accessing services that require authentication! |

-Once you approve the Duo push you should be redirected back to the Gmail app in your inbox.

| Search in mail  Search in mail  Cooking for your new favorite playli Find one among today's latest hits ☆  YouTube Music New 7 Lotoking for the latest music? See w Discover new music from artists you i ☆  YouTube Music Oct 30 Looking for the latest music? See w Discover new music from artists you i ☆  YouTube Premium Cot 3 Enjoy a member discount on a Goo Play YouTube Music See %  YouTube Music See %  YouTube Music See %  YouTube Music See %  YouTube Music See %  YouTube Music See %  YouTube Music See %  YouTube Music See %  Net Not See %  Net Not See %  Net N | _                                   |                            |                 |
|----------------------------------------------------------------------------------------------------|-------------------------------------|----------------------------|-----------------|
|                                                                                                    | 3:20 1                              |                            |                 |
| YouTube Music       No 10         Lobing for your new favorite playli       Find one among today's latest hits.         Find one among today's latest hits.       Image: Comparison of the latest music? See w         VouTube Music       No 7         Discover new music from artists you ll       Image: Comparison of the latest music? See w         VouTube Music       Oct 30         Discover new music from artists you ll       Image: Comparison of the latest music? See w         VouTube Music       Oct 30         Discover new music from artists you ll       Image: Comparison of the latest music? See w         VouTube Premium       Oct 30         Play YouTube and YouTube and You                                                                                                    |                                     | Search in mail             | C               |
| YouTube Music       No 10         Looking for your new favorite playil       Find one among today's latest hits       Image: Constraint of the playil         YouTube Music       New 7         Looking for the latest music? See w       Discover new music from artists you ll       Image: Constraint of the playil         YouTube Music       Oct 30         Looking for the latest music? See w       Discover new music from artists you ll       Image: Constraint of the playil         YouTube Premium       Oct 30         Looking for the latest music? See w       Discover new music from artists you ll       Image: Constraint of the playing the playing t                                                                                                    | PRIMA                               | ξΥ.                        |                 |
| <ul> <li>Looking for your new favorite playl<br/>Find one among today's latest hits.</li> <li>YouTube Music Nev 7<br/>Looking for the latest music? See w<br/>Discover new music from artists you li</li> <li>YouTube Music Oct 30<br/>Looking for the latest music? See w<br/>Discover new music from artists you li</li> <li>YouTube Premium Oct 1<br/>Enjoy a member discount on a Oco<br/>Play YouTube Music</li> <li>YouTube Music See X<br/>Discover new music from artists you li</li> <li>YouTube Premium Oct 1<br/>Enjoy a member discount on a Oco<br/>Play YouTube Music See X<br/>Discover new Music See X<br/>Mail</li> </ul>                                                                                                    | -                                   | YouTube Music              | Nov 10          |
| Find one among today's latest hits.       *         You Tube Music       Nev 7         Loking for the latest music? See w       Discover new music from artists you II         You Tube Music       Oct 30         Loking for the latest music? See w       Discover new music from artists you II         You Tube Music       Oct 30         Loking for the latest music? See w       Discover new music from artists you II         Discover new music from artists you II       *         You Tube Premium       Oct 1         Piay YouTube Music       See 28         You Tube Music       See 28         Mail       Meet                                                                                                    | Y)                                  | Looking for your new favo  | rite playli     |
| YouTube Music       Nov 7         Looking for the latest music? See w       Discover new music from artists you I         Discover new music from artists you I       ☆         YouTube Music       Oct 30         Looking for the latest music? See w       Discover new music from artists you II         Discover new music from artists you II       ☆         YouTube Premium       Oct 10         Figo a member discount on a Goo       Pigy YouTube Music         YouTube Music       See yat         YouTube Music       See yat         YouTube Music       Compose         YouTube Music       See yat         YouTube Music       See yat         YouTube Music       See yat         YouTube Music       See yat         YouTube Music       Meet                                                                                                    | -                                   | Find one among today's lat | est hits 🟠      |
| Looking for the latest music? See w         Discover new music from artists you l         Y         YOuTube Music         Looking for the latest music? See w         Discover new music from artists you ll         Y         YouTube Premium         Enjoy a member discount on a Goo         Play YouTube Music         YouTube See w         Discover new music from artists you ll         Y         YouTube Premium         Play YouTube and YouT         YouTube Music         YouTube Music         You                                                                                                    |                                     | YouTube Music              | Nov 7           |
| Discover new music from artists you II<br>YouTube Music Oct 30<br>Looking for the latest music? See w<br>Discover new music from artists you II<br>Discover new music from artists you II<br>VouTube Premium Oct 1<br>Enjoy a member discount on a Goo<br>Play YouTube and YouT<br>Play YouTube and YouT<br>Play YouTube Music Sep 2a<br>Mail Meet                                                                                                    | Looking for the latest music? See w |                            | sic? See w      |
|                                                                                                    |                                     | Discover new music from a  | rtists you li 🏠 |
| YouTube Music Oct 30<br>Looking for the latest music? See w<br>Discover new music from artists you I ☆      YouTube Premium Oct 1<br>Enjoy a member discount on a Goo<br>Play YouTube and YouT<br>Play YouTube Music Sep 28<br>YouTube Music Sep 28<br>Meet                                                                                                    | •                                   |                            |                 |
| Looking for the latest music? See w         Discover new music from artists you l         Y         YouTube Premium         Enjoy a member discount on a Goo         Play YouTube and YouT         YouTube Music         YouTube Music         Sep 28         Mail                                                                                                    |                                     | YouTube Music              | Oct 30          |
| Discover new music from artists you II<br>YouTube Premium Oct 1<br>Enjoy a member discount on a Goo<br>Play YouTube and YouT<br>Play YouTube Music<br>Sep 28<br>Mail<br>Meet                                                                                                    | U                                   | Looking for the latest mus | ic? See w       |
| YouTube Premium Oct 1<br>Enjoy a member discount on a Goo<br>Play YouTube and YouT<br>> YouTube Music Sep 23<br>Mail Meet                                                                                                    |                                     | Discover new music from a  | rtists you li 🟠 |
| YouTube Premium Oct 1<br>Enjoy a member discount on a Goo<br>Play YouTube and YouT<br>> YouTube Music Sep 28<br>Mail Meet                                                                                                    | 0                                   | 1.000                      |                 |
| Enjoy a member discount on a Goo Play YouTube and YouT     Compose     YouTube Music     Sep 2a     Mail     Meet                                                                                                    | -                                   | YouTube Premium            | Oct 1           |
| Play YouTube and YouT<br>YouTube Music Sep 28<br>Sep 28<br>Mail Meet                                                                                                    | Y                                   | Enjoy a member discount    | on a Goo        |
| YouTube Music Sep 28     Sep 28     Mail Meet                                                                                                    |                                     | Play YouTube and YouT      | Compose 7       |
| Mail Meet                                                                                                    |                                     | > YouTube Music            | Sep 28          |
| Mail Meet                                                                                                    |                                     | <b>2</b> 40                |                 |
|                                                                                                    |                                     | Mail                       | Meet            |
|                                                                                                    |                                     |                            |                 |